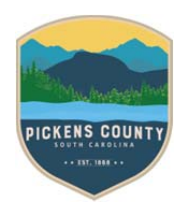

## PICKENS COUNTY COMMUNITY DEVELOPMENT

# CSS How-To

## Apply for a Permit or Plan Using the Application Assistant

| Dashboard Home                         | Apply Permit Apps and Docu            | ments 👻 User Guides 🔻          | View▼ № | lap Pay Invoices | Search <b>Q</b> | Calendar 🧿      |
|----------------------------------------|---------------------------------------|--------------------------------|---------|------------------|-----------------|-----------------|
| plication Assistant                    |                                       |                                |         |                  |                 |                 |
| earch for application names and k      | eywords                               |                                |         |                  |                 | C               |
| 😤 All                                  | 네. Trending                           | Lo My History                  |         |                  |                 | PLANS           |
| now Categories                         |                                       |                                |         |                  |                 | Show My Templat |
| Alteration/Remodel - Res               | idential                              |                                |         |                  |                 | Apply           |
| Category Name:<br>Building Residential | Description:<br>Alteraltion/Remodel   | of an existing residential str | ucture  |                  |                 |                 |
| Agricultural Exempt Build              | ing                                   |                                |         |                  |                 | Apply           |
| Category Name:<br>Agricultural Exempt  | Description:<br>Agricultural Exempt E | Building                       |         |                  |                 |                 |
| Modular Home                           |                                       |                                |         |                  |                 | Apply           |
| Category Name:<br>Building Residential | Description:<br>Modular Home          |                                |         |                  |                 |                 |
| Single Family/Duplex                   |                                       |                                |         |                  |                 | Apply           |
| Category Name:<br>Building Residential | Description:<br>New One or Two Fam    | ilv Dwellings                  |         |                  |                 |                 |

You will be presented with several options on the Application Assistant page: *All, Trending, My History (when logged in), Permits, and Plans.* 

- All 🏠 Click to choose from all types of permits and plans. 1. Market Trending to choose from application types currently being applied for the most with our CSS Click 2. portal. Lo My History Click to choose from application types applied for by you in the past. 3. Click 4. to choose from application types for permits. PLANS Click to choose from application types for plans. 5.
- 6. Type in key words in the field under the heading of Application Assistant to search for application types (e.g., Type

in "Manufactured Home" to select "Manufactured Home Setup" from the dropdown).

7. Click > Show Categories and drill down by selecting the + symbol to expand the category listings.

| 😤 All                     | 🗠 Trending                   |
|---------------------------|------------------------------|
| de Categories             | Agricultura                  |
| All                       | Category Nar<br>Agricultural |
| PERMITS (83)              |                              |
| All 83                    | Accessory                    |
| Agricultural Exempt 📵     | Category Nat<br>Building Com |
| Building Commercial 1     |                              |
| Building Residential 💷    | Addition - 0                 |
| Electrical Commercial 12  | Category Na<br>Building Com  |
| Electrical Residential 12 | -                            |
| Manufactured Homes (3)    | Alteration/                  |
| Mechanical Commercial 🔕   | Category Na<br>Building Com  |
| Mechanical Residential 🚳  |                              |
| Plumbing Commercial       | Building Sh                  |
| Plumbing Residential 🔕    | Category Na<br>Building Com  |
| Signs and Billboards 🕢    |                              |
| Stormwater 2              | Cell Tower,                  |
| Swimming Pool             | Category Nat<br>Building Com |

utton to the right of the application type desired.

### Appling for a Permit or Plan in CSS

8.

1. Once you click **Apply**, the Apply for Permit/Plan page opens and the steps to the application process are listed along the top.

| Dashboard                                                                                                    | Home                     | Apply                    | Permit Apps and Documents -                                                    | User Guides 🔻                                 | View 🕶                      | Мар                      | Pay Invoices              | Search <b>Q</b> | Calendar 🧿                 |
|----------------------------------------------------------------------------------------------------|--------------------------|--------------------------|--------------------------------------------------------------------------------|-----------------------------------------------|-----------------------------|--------------------------|---------------------------|-----------------|----------------------------|
| Apply for Permit - S                                                                                                    | ingle Far                | mily/Dup                 | vlex                                                                           |                                               |                             |                          |                           |                 | *REQUIRED                  |
| 1                                                                                                    |                          | 2                        | 3                                                                              | 4                                             |                             | 5                        |                           | 6               | 7                          |
| Locations                                                                                                    |                          | Туре                     | Contacts                                                                       | More Info                                     | Attac                       | hments                   |                           | ature           | Review and Submit          |
| LOCATIONS                                                                                                    |                          |                          |                                                                                |                                               |                             |                          |                           |                 |                            |
| Please provide the site a<br>number.                                                                                                    | ddress for               | r the locat              | on at which the work permitted wi                                              | ill be conducted. If                          | the site add                | dress is n               | ot known, enter           | the applicable  | tax parcel (TMS#)          |
| For a site which has not accordingly. For most p                                                                                                    | been addr<br>ermits witi | essed pric<br>h no issue | er to this permit submittal, address<br>d address, at the first site inspectio | ing staff, as part of<br>on, the address will | the permit r<br>be assigned | review, m<br>I at that t | nay issue an addı<br>ime. | ess and updat   | <u>e the permit record</u> |
| FOR ADDRESSES, LESS                                                                                                    | IS MORE.                 | IF THE E                 | NTIRE ADDRESS IS NOT ENTERED                                                   | D AS IT IS LISTED                             | IN THE COU                  | JNTY RE                  | CORDS, THE AL             | DRESS MAY       | NOT SHOW UP.               |
| HINT: START WITH THE<br>APPLICABLE ADDRESS                                                                                                    | E ADDRES<br>5 WILL SHO   | SS NUMBE<br>OW.          | R AND THEN THE BEGINING OF                                                     | THE STREET NAM                                | ИЕ - THE AD                 | DDRESS S                 | SHOULD BEGIN              | TO SELF POP     | ULATE AND THE              |
| Location<br>Add<br>Location<br>The Contract of the Contract of the Cont | · ·                      |                          |                                                                                |                                               |                             |                          |                           |                 |                            |
| Create Template                                                                                                    |                          |                          |                                                                                |                                               |                             |                          |                           | Save            | Draft Next                 |

- 2. **Locations**: Click the Add Location card to add the location for the application. By default and as required, the location of the applicable permit must be added.
- 3. Click the + in the center of the Add Address card. A map will display and a tile to enter the applicable address or parcel number (tax map number/TMS#) will show. Enter the address (remembering that less is more see previous step screen) and click Search or the magnifying glass. As you begin typing the address, based on existing addresses, the address will begin to self-populate. Make sure you select the correct address from the list. If the site has been addressed, the record for the address displays. If the address is not located in the unincorporated areas of Pickens County or in a jurisdiction in which the County Building Codes Department does not provide permitting or planning services, a notification will pop-up and you will not be able to proceed.

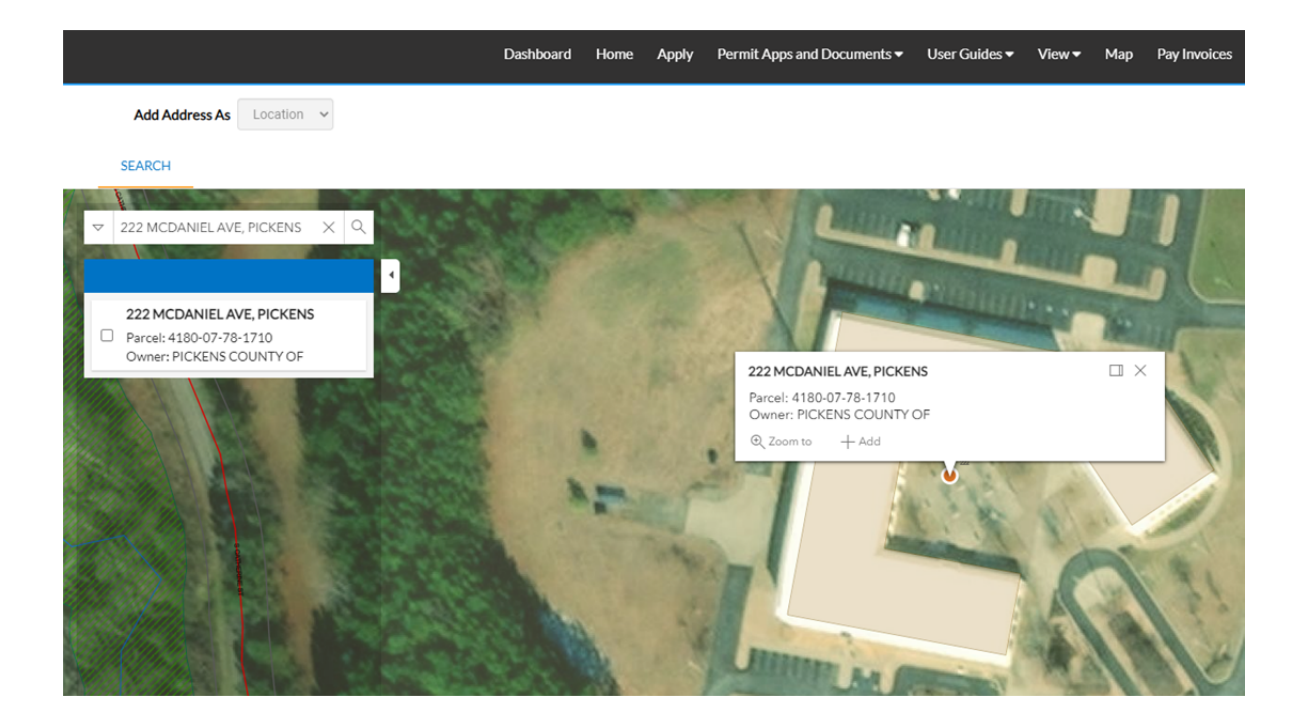

4. If the correct address or parcel is shown, Select +Add to make this the location for the permit or plan record.

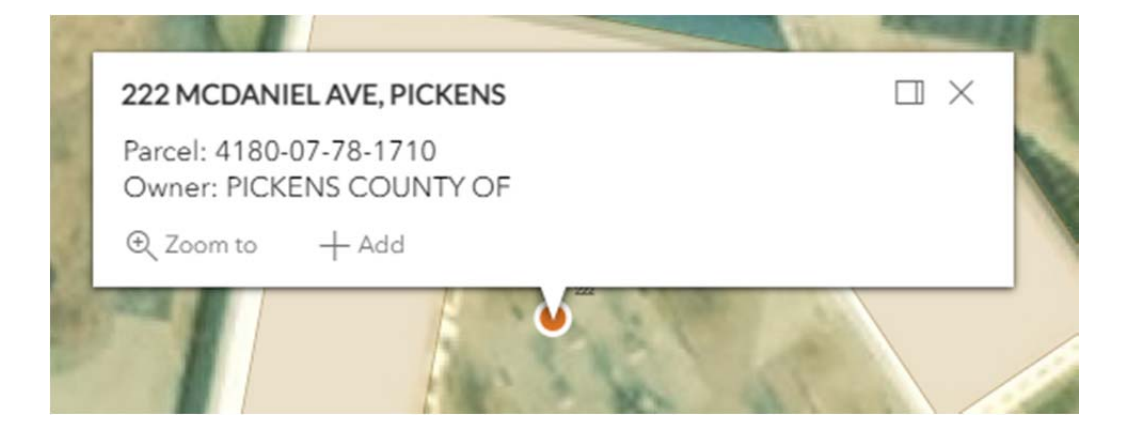

5. Once the address has been added, click

#### LOCATIONS

Please provide the site address for the location at which the work permitted will be conducted. If the site address is not known, enter the applicable tax parcel (TMS#) number.

For a site which has not been addressed prior to this permit submittal. addressing staff. as part of the permit review. may issue an address and update the permit record accordingly. For most permits with no issued address, at the first site inspection, the address will be assigned at that time.

FOR ADDRESSES, LESS IS MORE. IF THE ENTIRE ADDRESS IS NOT ENTERED AS IT IS LISTED IN THE COUNTY RECORDS, THE ADDRESS MAY NOT SHOW UP. HINT: START WITH THE ADDRESS NUMBER AND THEN THE BEGINING OF THE STREET NAME - THE ADDRESS SHOULD BEGIN TO SELF POPULATE AND THE APPLICABLE ADDRESS WILL SHOW!

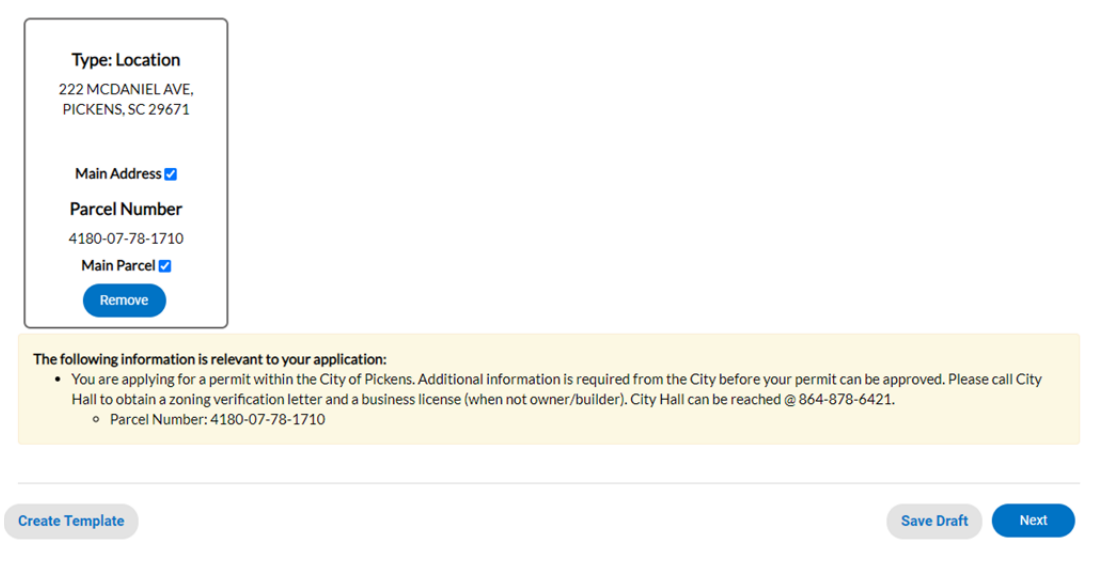

6. **Type**: The type chosen originally defaults in the Type field.

| Dashboard                   | Home Apply           | Permit Apps and Documents -           | User Guides 🕶      | View <del>▼</del> Map   | Pay Invoices Search <b>Q</b> | Calendar 🧿              |
|-----------------------------|----------------------|---------------------------------------|--------------------|-------------------------|------------------------------|-------------------------|
| Apply for Permit - Sir      | ngle Family/Dup      | blex                                  |                    |                         |                              | *REQUIRED               |
|                             | 2                    | 3                                     | 4                  | 5                       | 6                            | - 7                     |
| Locations                   | Туре                 | Contacts                              | More Info          | Attachments             | Signature                    | Review and Submit       |
| PERMIT DETAILS              |                      |                                       |                    |                         |                              |                         |
| Verify that the permit or p | plan type is correct | and enter a brief project description | on. Subsequent ste | eps will allow you to o | enter a more detailed Work o | or Project Description. |
| * Permit Type               | Single Family/D      | uplex 🗸                               |                    |                         |                              |                         |
| Description                 | New Dwelling         |                                       |                    |                         |                              |                         |
|                             |                      |                                       |                    |                         |                              |                         |
| Square Feet                 |                      |                                       |                    |                         |                              |                         |
| Valuation                   |                      |                                       |                    |                         |                              |                         |
|                             |                      |                                       |                    |                         |                              |                         |
| Back Create Ter             | mplate               |                                       |                    |                         | Sav                          | ve Draft Next           |

- 7. You may add a description of the work being done in the Description memo box a more detailed work description will be entered in a subsequent step.
- 8. You may leave the Square Feet and Valuation blocks empty. This information will be entered later by a Permit Specialist.

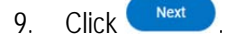

10. **Contacts**: The contact information automatically adds you, the applicant, to the first Contact card listed. The property owner's information must also be entered in the next card. If there are additional contacts needing to be added to the application being applied for, click the next card and Add Contact +.

| Dashboard Ho                                                  | ome Apply                            | Permit Apps and Documents 🕶                                                    | User Guides 🕶                              | View 🕶 🛛 N    | Map F       | Pay Invoices    | Search <b>Q</b> | Calendar 🧿        |
|---------------------------------------------------------------|--------------------------------------|--------------------------------------------------------------------------------|--------------------------------------------|---------------|-------------|-----------------|-----------------|-------------------|
| Apply for Permit - Single                                     | e Family/Du                          | plex                                                                           |                                            |               |             |                 |                 | *REQUIRED         |
|                                                               |                                      | 3                                                                              | 4                                          | 5             |             |                 | 6               | 7                 |
| Locations                                                     | Туре                                 | Contacts                                                                       | More Info                                  | Attachm       | nents       | Sign            | ature           | Review and Submit |
| CONTACTS                                                      |                                      |                                                                                |                                            |               |             |                 |                 | ]                 |
| Based on your account inform<br>application representative, y | mation, you will<br>ou will also nee | l be initially listed as the applicant.<br>ed to re-enter your contact informa | If you are also the o<br>tion accordingly. | wner, contrac | ctor, or ot | ther trade or p | ermitee type    | , or other listed |
| Property owner information                                    | is required.                         |                                                                                |                                            |               |             |                 |                 |                   |
| Applicant                                                     |                                      | Owner                                                                          | plicant                                    | ~             |             |                 |                 |                   |
| 1                                                             |                                      | Add                                                                            | Add                                        |               |             |                 |                 |                   |
| Chris Brink (You)                                             |                                      | Contact                                                                        |                                            |               |             |                 |                 |                   |
| 165 Ossie Hayes, Pickens, S<br>29671                          | ,,<br>,                              |                                                                                | $\mathbf{U}$                               |               |             |                 |                 |                   |
|                                                               |                                      | REQUIRED                                                                       |                                            |               |             |                 |                 |                   |
|                                                               |                                      |                                                                                |                                            |               |             |                 |                 |                   |
| Back Create Templ                                             | ate                                  |                                                                                |                                            |               |             |                 | Save            | e Draft Next      |

- 11. Choose the contact type from the dropdown list. In the search box, enter the Name, Email, or Company name and click the magnifying glass to search the Global Contacts in EnerGov for an existing contact. If the person, email or company is an existing contact click Add to add the contact to the application. If contact does not exist in Global Contacts, click **Enter Manually** and fill in the required fields.
- 12. Click Next
- 13. **More Info**: The More Info fields reflect detailed information needed to process your application. This additional information replaces the information previously required on the General Permit Application or the Individual Trade Permit worksheets. Those documents are no longer required; however still helpful.

Once all of this information is submitted you will not be able to edit the information. If you need to edit the supplied information, you must call the Building Codes office and speak with a Permit Specialist.

|                       | Dashboard                            | Home                                   | Apply                                   | Permit Apps a                                              | nd Documents                                 | <ul> <li>User Guides </li> </ul>               | View 🗸                      | Мар                      | Pay Invoices                       | Search <b>Q</b>                   | Calendar 🧿                            |                                         |
|-----------------------|--------------------------------------|----------------------------------------|-----------------------------------------|------------------------------------------------------------|----------------------------------------------|------------------------------------------------|-----------------------------|--------------------------|------------------------------------|-----------------------------------|---------------------------------------|-----------------------------------------|
| Apply                 | for Permit - S                       | ingle Far                              | nily/Dup                                | lex                                                        |                                              |                                                |                             |                          |                                    |                                   | *RE                                   | QUIRED                                  |
|                       |                                      |                                        |                                         |                                                            |                                              |                                                |                             | 5                        |                                    | 6                                 | - 7                                   |                                         |
|                       | Locations                            |                                        | Туре                                    | Cor                                                        | tacts                                        | More Info                                      | Atta                        | chments                  | Sig                                | nature                            | Review and Su                         | ibmit                                   |
| MOREI                 | NFO                                  |                                        |                                         |                                                            |                                              |                                                |                             |                          |                                    |                                   |                                       |                                         |
| Applicab<br>to the ne | le for the permi<br>ext step without | t type, you<br>entering t              | u will need<br>the require              | to enter as muc<br>ed info.                                | n of the informa                             | ation listed here as re                        | equested. S                 | ome infor                | mation is requi                    | ed and you w                      | ill not be able to p                  | proceed                                 |
| This sect             | tion replaces the                    | e submitta                             | l and attac                             | chment of the se                                           | oarate Permit A                              | Application or Works                           | sheet.                      |                          |                                    |                                   |                                       |                                         |
| Permit In             | formation                            |                                        |                                         |                                                            |                                              |                                                |                             |                          |                                    | Next                              | t Section   Top   N                   | 4ain Menu                               |
|                       | Residen<br>establis<br>Please e      | itial Permi<br>hed by Pic<br>enter YOU | it Fees are<br>kens Cour<br>IR valuatio | based on the hig<br>nty for Single Fa<br>n/cost to build b | her of the giver<br>nily/1&2 Family<br>elow: | n Contractor's Buildi<br>y Residential. The ap | ing Valuatio<br>propriate b | n/Cost to<br>uilding squ | Build OR of the<br>uare footage wi | valuation cale<br>Il be taken fro | culated using the<br>om your submitte | : fee structure<br>Id permit worksheet. |
|                       | *Contr                               | actor Valu                             | uation/Cos                              | t to Build :                                               | \$<br>Contractor Valua                       | ation/Cost to Build :                          | is required.                |                          |                                    |                                   |                                       |                                         |
|                       |                                      |                                        | Work D                                  | escription                                                 |                                              |                                                |                             |                          |                                    |                                   |                                       |                                         |
|                       |                                      |                                        |                                         |                                                            |                                              |                                                |                             |                          |                                    | li                                |                                       |                                         |
|                       |                                      | Total                                  | Heated S                                | quare Feet                                                 |                                              |                                                |                             |                          |                                    |                                   |                                       |                                         |
| _                     |                                      |                                        |                                         |                                                            |                                              |                                                |                             |                          |                                    |                                   |                                       |                                         |

| Subdivision                                                                                |                                                                                                    |                                             |
|--------------------------------------------------------------------------------------------|----------------------------------------------------------------------------------------------------|---------------------------------------------|
| The setbacks listed below may be specific t<br>the Town of Norris, please contact the resp | to property located in unincorporated Pickens County. For setbacks specific to th<br>sective municipality and obtain a copy of their zoning verification. | e City of Pickens, the Town of Six Mile, or |
| Front Setback                                                                              | 20 Feet                                                                                                    |                                             |
| Side Setback                                                                               | 7 Feet                                                                                                    |                                             |
| Rear Setback                                                                               | 10 Feet                                                                                                    |                                             |
| Back Create Template                                                                       |                                                                                                    | Save Draft Next                             |

- 14. Click Next
- 15. Attachments: Click the Add Attachment + card to open Windows Explorer. You can click to insert or drag files into the Add Attachment card. (Certain application types have required documents that must be attached in order to save.)

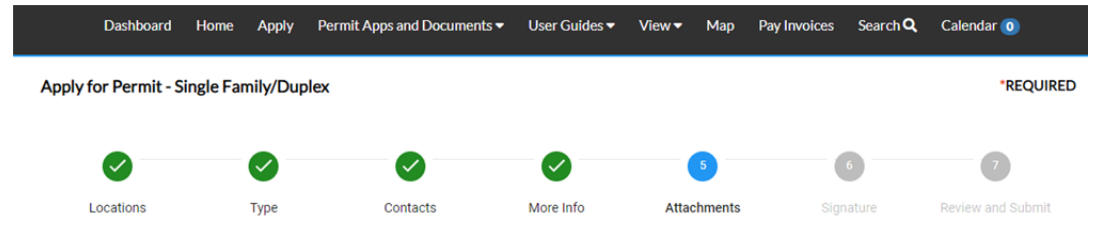

#### Attachments

A separate Permit Application Form or Worksheet may also be separately submitted if additional information for your permit submittal would be beneficial.

This form is provided under the "Permit Apps & Documents" tab. It will need to be printed out, scanned, and up-loaded.

If you are conducting the work yourself and acting as your own contractor, South Carolina state law allows you, as the owner of your property, to act as your own builder even though you do not have a license - provided the building or structure being worked on is for your own personal use and occupancy. In order to use this exemption, you must file an owner/builder disclosure statement with the Register of Deeds office and then attach the recorded copy to your permit submittal. These forms are provided under the "Permit Apps & Documents" tab.

The various attachment types can be selected in the dropdown list below.

| EPTIC<br>IT/SEPTIC<br>ttachment<br>If, jog, prg. jog, gif,<br>xts, xisx, dwg, dxf,<br>wf, dwfx | EY,<br>/ITH<br>hent<br>jpeg, gif,<br>lwg, dxf, | PLAT/SURVEY,<br>RECORDED WITH<br>Add Attachment |
|------------------------------------------------------------------------------------------------|------------------------------------------------|-------------------------------------------------|
|------------------------------------------------------------------------------------------------|------------------------------------------------|-------------------------------------------------|

- 16. Once you have uploaded and provided all the required and additional documents, click
- 17. **Signature**: The newest feature of our CSS portal and application process is the ability to digitally sign your application submittal. Please carefully read all of the provided information. Digitally signing and submitting your application has all the force and effect of submitting the permit in our office with original signatures.

| oply for Permit - Sing                                                                                                    |                                                                                                    |                                                                                                    | User Guides 🕶                                                                 | View▼ Map F                                                                            | ay Invoices Search Q                                                                    | Calendar 🧿                                                                  |
|----------------------------------------------------------------------------------------------------|----------------------------------------------------------------------------------------------------|----------------------------------------------------------------------------------------------------|-------------------------------------------------------------------------------|----------------------------------------------------------------------------------------|-----------------------------------------------------------------------------------------|-----------------------------------------------------------------------------|
|                                                                                                    | e Family/Duplex                                                                                                    |                                                                                                    |                                                                               |                                                                                        |                                                                                         | *REQUIRE                                                                    |
|                                                                                                    |                                                                                                    |                                                                                                    | 0                                                                             |                                                                                        | •                                                                                       | 0                                                                           |
| Locations                                                                                                    | Type                                                                                                    | Contacts                                                                                                    | More Info                                                                     | Attachments                                                                            | Signature                                                                               | Review and Submit                                                           |
| GNATURE                                                                                                    |                                                                                                    |                                                                                                    |                                                                               |                                                                                        |                                                                                         |                                                                             |
| gital Signature Agreemen                                                                                                    | ı                                                                                                    |                                                                                                    |                                                                               |                                                                                        |                                                                                         |                                                                             |
| nderstand and agree that                                                                                                    | I am using an electro                                                                                                    | nic permit application proces                                                                                                    | ss which requires m                                                           | e to provide my electro                                                                | onic signature (E-Signatur                                                              | e). Such electronic                                                         |
| ery responsible for the pro-<br>plication and any commun-<br>rolina Freedom of Inform<br>if I signed in ink and/or in p<br>fease type your name as c<br>able Type Signature | oper identification a<br>inication and/or perm<br>ation Act. By the sul<br>person.<br>onsent to electronic<br>Chris Brink | nd labeling of all property line<br>its issued as a result of this ap<br>mittal of this electronic pern<br>ally sign this application. | es and corners and<br>oplication are public<br>nit application and<br>Chris E | ensuring site accession<br>: record and are subjec<br>E-Signature", I agree th<br>rink | ity. The undersigned appi<br>t to the disclosure require<br>hat my "E-Signature" has th | icant also understands th<br>ments of the South<br>he same force and effect |
| hris Brink<br>arch, 11 2021                                                                                                    |                                                                                                    |                                                                                                    |                                                                               |                                                                                        |                                                                                         |                                                                             |
| × Chris Br                                                                                                    | rink                                                                                                    |                                                                                                    |                                                                               | -                                                                                      |                                                                                         |                                                                             |
|                                                                                                    |                                                                                                    |                                                                                                    |                                                                               |                                                                                        |                                                                                         |                                                                             |

18.

19 **Review and Submit**: This step displays all the information you entered, attachments that are being uploaded, estimated fees, and additional information fields populated. Please carefully review this material.

| Apply for Permit - New Commercial Buildin | g Applica | tion                |             |             | "REQU                    |
|-------------------------------------------|-----------|---------------------|-------------|-------------|--------------------------|
| 0 0                                       | 0         |                     | 0           | ø           | 0                        |
| Locations Type                            |           | Contacts            | More Info   | Attachments | Review and Submit        |
| Locations                                 |           |                     |             |             | Submi                    |
| Location                                  | 630 Mi    | AMI NE , Atlanta, C | SA.,        |             |                          |
| Parcel Number                             | 17 004    | 900010734           |             |             |                          |
| Basic Info                                |           |                     |             |             |                          |
| Туре                                      | New Co    | mmercial Building   | Application |             |                          |
| Description<br>Applied Date               | 10/16/3   | 2019                |             |             |                          |
| Contacts                                  |           |                     |             |             |                          |
| Applicant                                 | Christy   | Goss                |             |             |                          |
|                                           | 123 Sm    | ith , Duluth, GA, , |             |             |                          |
| More Info                                 |           |                     |             |             |                          |
| General Info                              |           |                     |             | Ne          | xt Section Top   Main Me |
| Construction Typ                          | •         | FA                  |             |             |                          |
|                                           |           | 18                  |             |             |                          |
|                                           |           | II-A                |             |             |                          |
|                                           |           | 8-8                 |             |             |                          |

- 20. Once you have thoroughly reviewed the information, click Submit or Save Draft at the bottom of the page.
- 21. Click **Save Draft** if the information is incomplete and needs to be finished later. You can click the Draft status circle on the Dashboard to resume your application.

### Success Page

Once an application has been submitted, a Success page displays. You can click the **Continue To** button or add any invoiced fees to their shopping cart to proceed to payment. All fees will be invoiced once a Permit Specialist has reviewed your application and processed it for issuance. Once all fees have been paid, you will then be able to print out a copy of your permit and schedule inspections.

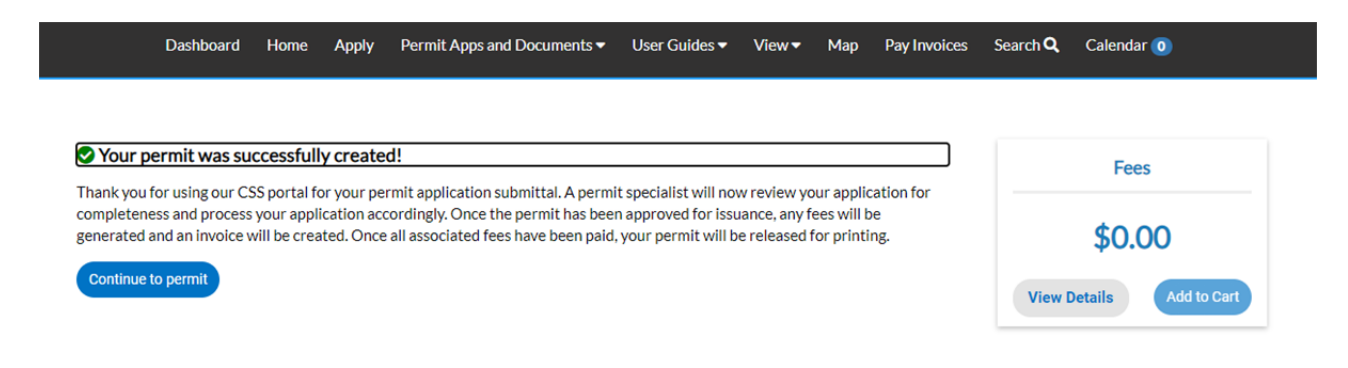